## **ADVANCED RULE DEMO**

## Introduction

This hands-on demonstration will help students learn how to use HEC-RAS to enter and edit advanced rules to control the gate operations at an inline structure.

## Problem

For this demonstration a project file (RuleDemo.prj) with the title "Advanced Rule Demonstration" has been loaded on your workshop computers. The initial gate information (opening rate, max opening, initial opening, etc.) has already been entered.

The rules will be used to open the gate on a lateral structure (RS 42.6) and fill a small storage area until the SA water surface reaches 5 feet. As class time permits, the flow being diverted will be limited to 20% of the flow going over the inline structure overflow weir (RS 41.75). Finally, additional logic will be added to keep the water surface in the SA from "overshooting" the 5 foot target.

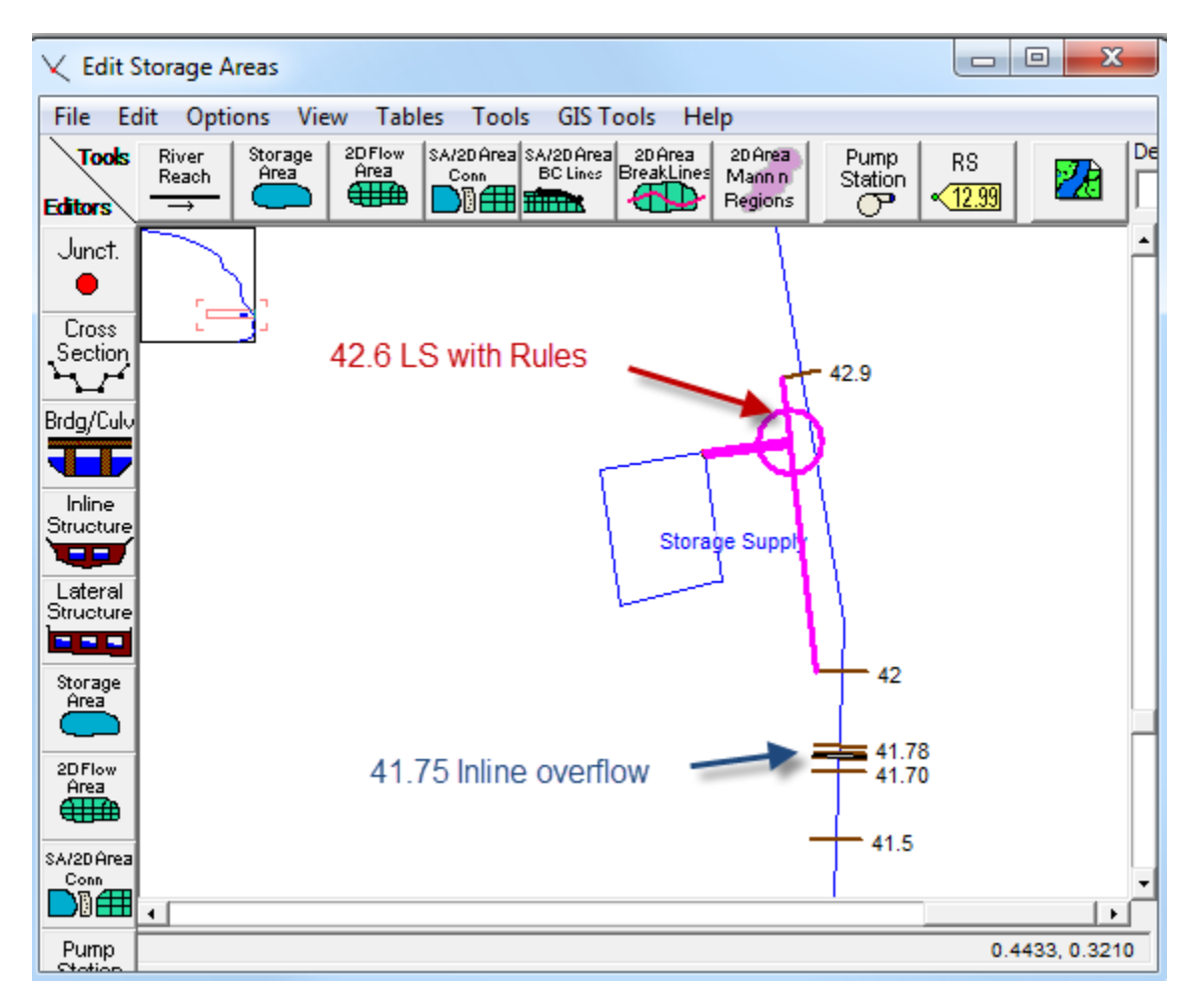

The default plan ("No Rules") models the lateral structure gates with 0-opening time series. To create rules, select this boundary condition and press the "Rules" button.

| ∑ Unsteady Flow Data - No Rules - □ × |                     |              |                                            |                 |      | ×           |        |
|---------------------------------------|---------------------|--------------|--------------------------------------------|-----------------|------|-------------|--------|
| File Options Help                     |                     |              |                                            |                 |      |             |        |
| Description:                          |                     |              |                                            |                 | ÷.   | Apply       | y Data |
| Boundary Convitions In                | itial Conditions    | Meteorologi  | cal Data 🛛                                 | Observed Data   | 1    |             |        |
|                                       |                     |              |                                            |                 |      |             |        |
|                                       | B                   | oundary Cor  | ndition Type                               | s               |      |             |        |
| Stage Hydrograph                      | Flow Hydro          | ograph       | Stage/Flow Hydr, Rating Curve              |                 |      |             |        |
| Normal Depth                          | Lateral Inflo       | w Hydr,      | Uniform Lateral Inflow Groundwater Interfl |                 |      | flow        |        |
| T.S. Gate Openings                    | Elev Controll       | ed Gates     | Naviga                                     | ition Dams      | IB S | itage/Flow  |        |
| Rules                                 | Precipita           | ition        |                                            |                 |      |             |        |
|                                       | Add I               | Boundary Co  | ondition Loca                              | ation           |      |             |        |
| Add RS Add SA                         | /2D Flow Area       | . Add (      | Ionn ,                                     | Add Pump St     | a Ad | dd Pipe Nod | le     |
| Se                                    | elect Location in t | able then se | lect Bounda                                | ry Condition Ty | pe   |             |        |
| River R                               | each                | RS           | Boundar                                    | y Condition     |      |             |        |
| 1 Nittany River W                     | /eir Reach          | 60.1         | Flow Hydr                                  | ograph          |      |             |        |
| 2 Nittany River W                     | /eir Reach          | 42.6 LS      | T.S. Gate                                  | Openings        |      |             |        |
| 3 Nittany River W                     | /eir Reach          | 36.85        | Rating Cu                                  | rve             |      |             |        |

This will open the Rules Editor. The first step, before entering any rules, involves parameterizing the gate parameters. These five variables (open rate, close rate, max and min opening and initial opening) will provide critical gate information unless the rules override them. Then press **Enter/Edit Rules Operations...** 

| Rule Operat           | ions                                                                          |                                                                            |                                                           |                                              |                                       |
|-----------------------|-------------------------------------------------------------------------------|----------------------------------------------------------------------------|-----------------------------------------------------------|----------------------------------------------|---------------------------------------|
| Description:          | Open the gates on the I<br>not divert more than 20<br>reduce the gate opening | LS and divert flow until<br>1% of the flow. When<br>g so as to not oversho | the storage are<br>the water surfac<br>ot the 5 foot targ | a gets to an elev<br>e in the SA gets<br>get | vation of 5 feet. Do<br>above 4 feet, |
|                       |                                                                               | Gate Para                                                                  | meters                                                    |                                              |                                       |
| Location<br>1 Gate #1 | Open Rate (ft/min)                                                            | Close Rate (ft/min)<br>0.1                                                 | Max Opening<br>10                                         | Min Opening<br>0                             | Initial Opening<br>0                  |
|                       |                                                                               | Summary of Variab                                                          | e Initializations:                                        |                                              |                                       |
| User Varia            | ble                                                                           | Descript                                                                   | ion                                                       |                                              | Initial Value                         |
|                       |                                                                               | Rule Oper                                                                  | ations                                                    |                                              |                                       |
| row                   | Operation                                                                     |                                                                            |                                                           |                                              | True False                            |
| ,                     |                                                                               | Enter/Edit Rule C                                                          | Operations.                                               |                                              | OK Cancel                             |

Press the <u>Comment</u> button to write a comment ! Rules Demo for Class Click on line number two to start the code there.

Click on the **Get Sim Value** Get Sim Value button to select a RAS result and name it as a Variable.

| Operation Rule | es              |                      |                       |         |                       |                    |                     |                 |         |                  |
|----------------|-----------------|----------------------|-----------------------|---------|-----------------------|--------------------|---------------------|-----------------|---------|------------------|
|                |                 |                      | Rule Based Op         | eration | s                     |                    |                     | Rule Font Size: | 10 -    | Bold Font        |
| row (          | Operation       |                      |                       |         |                       |                    |                     |                 | -       | True Ea          |
|                | Rule Demo for I | Class                |                       | N       |                       |                    |                     |                 |         | 0                |
| 2              | =               | 01033                |                       | 43      |                       |                    |                     |                 |         |                  |
| -              |                 |                      |                       |         |                       |                    |                     |                 |         |                  |
|                |                 |                      |                       |         |                       |                    |                     |                 |         |                  |
|                |                 |                      |                       |         |                       |                    |                     |                 |         |                  |
|                |                 |                      |                       |         |                       |                    |                     |                 |         |                  |
|                |                 |                      |                       |         |                       |                    |                     |                 |         |                  |
|                |                 |                      |                       |         |                       |                    |                     |                 |         |                  |
|                |                 |                      |                       |         |                       |                    |                     |                 |         |                  |
|                |                 |                      |                       |         |                       |                    |                     |                 |         |                  |
|                |                 |                      |                       |         |                       |                    |                     |                 |         |                  |
|                |                 |                      |                       |         |                       |                    |                     |                 |         |                  |
|                |                 |                      |                       |         |                       |                    |                     |                 |         |                  |
|                |                 |                      |                       |         |                       |                    |                     |                 |         |                  |
| J              | aratian         |                      |                       |         |                       |                    | Current Colection C |                 |         |                  |
| Insert New Op  |                 | Cat Circ Value       | Cot On and Kanal Dava | . 1     | Describ (15(Ting)     | Table              |                     | Nanges          | Disable | Copy description |
| Comment        |                 | Get Sim Value        | Set Operational Para  | m       | Branch (IT/Eise) Math | Table              | <u>a</u> 😐 🖻        |                 | Disable |                  |
| Get Simulation | Value           |                      |                       |         |                       |                    |                     |                 |         |                  |
| Assign Resu    | lt              | Simulation Variable  | e                     |         |                       |                    | Value at current    | time step       |         | -                |
| C Existing     | Variable        | H-Time               | 5                     |         |                       |                    | I value at current  | une step        |         | <u> </u>         |
| New Vari       | iable           | Bolution             |                       |         |                       |                    |                     |                 |         |                  |
|                |                 | B-Cross Sections     |                       |         |                       |                    |                     |                 |         |                  |
|                |                 | B. Inline Structure  | S                     |         |                       |                    |                     |                 |         |                  |
|                |                 | B-Lateral Structur   | es                    |         |                       |                    |                     |                 |         |                  |
|                |                 | B-Storage Areas      |                       |         |                       |                    |                     |                 |         |                  |
|                |                 | B-Storage Area C     | onnections            |         |                       |                    |                     |                 |         |                  |
|                |                 | Pump Stations        |                       |         |                       |                    |                     |                 |         |                  |
|                |                 | BC Lines             |                       | ~       | (Simulation variables | in bold are only a | available for the o | urrent struct   | ure)    |                  |
| L              |                 | j u. veterence l ine |                       | _       | -                     | · · ·              |                     |                 | -       |                  |
|                |                 |                      |                       |         |                       | Check Rule Set .   |                     |                 | OK      | Cancel           |

Select the storage area WS Elevation and assign the result to a new variable called SAwatersurface as shown in the green circle below.

| Operation F  | Rules                                                                                                    |                      |                          |
|--------------|----------------------------------------------------------------------------------------------------|----------------------|--------------------------|
|              | Rule Based Operations                                                                                                    | Rule Font Size:      | 10 💌 🗖 Bold Font         |
| 1            | Operation     I Rule Demo for Class                                                                                                    |                      | True Fa<br>0             |
| 2            | SAwatersunace = Storage Areas:vvS Elevation(Value at Jurrent time step)                                                                                                    |                      |                          |
| Commen       | Operation         Current S           tt         New Variable         Get Sim Value         Set Operational Param         Branch (If/Else)         Math         Table         # | election Changes     | Disable Copy description |
| Get Simulati | ion Value                                                                                                    |                      |                          |
| Assign Re    | esult B-Cross Sections A<br>Ing Variable B-Inline Structures B-Lateral Structures                                                                                               | at current time step | •                        |
| SAwaters     | E-Storage Areas<br>WS Elevation<br>-Net Inflow<br>- Total Inflow<br>- Total Outflow<br>- Area<br>Storage Supply                                                                 |                      |                          |

Even though there is only one storage area, the storage area must still be selected by clicking on it as shown below. The name of the SA should then show up in the rule (green circle).

| Operation Rules                                                                                       |                                                                |                      |              |
|----------------------------------------------------------------------------------------------------|----------------------------------------------------------------|----------------------|--------------|
| Rule Based Operations                                                                                 | Rule Font Size:                                                | 10 💌                 | 🕅 Bold Font  |
| row Operation                                                                                         |                                                                |                      | True F       |
| 1 ! Rule Demo for Class                                                                               |                                                                |                      | C            |
| 2 'SAwatersurface' = Storage Areas:WS Elevation(Storage Sup                                           | ply,Value at current time step)                                |                      |              |
|                                                                                                    |                                                                |                      |              |
| <                                                                                                    |                                                                |                      | >            |
| Insert New Operation     Comment     New Variable     Get Sim Value     Set Operational Param     Bit | anon (If/Else) Math Table                                      | Enable <del>Di</del> | sable Copy ( |
| Get Simulation Value                                                                                  |                                                                |                      |              |
| Assign Result                                                                                         | Value at current time st                                       | ep                   | -            |
| C Existing Variable                                                                                   | ,                                                              |                      |              |
| New Variable     He Lateral Structures                                                                |                                                                |                      |              |
| 😑 Storage Areas                                                                                       | a later in                                                     |                      |              |
| SAwatersurface                                                                                        | Set SA Location                                                |                      |              |
|                                                                                                    | Storade Subbiv                                                 |                      |              |
| - Total Outflow                                                                                       |                                                                |                      |              |
| Area                                                                                                  |                                                                |                      |              |
| Volume                                                                                                |                                                                |                      |              |
| B. Storage Area Connections ♥ (                                                                       | Simulation variables in bold are only available for the curren | t structure)         | )            |
|                                                                                                    | Check Rule Set                                                 | ОК                   | Cancel       |

Click on line 3 Create an If/Then rule by clicking on the **Branch** button Branch (If/Else).

| Operation R                                                                                                    | ules                                                                                                    |                 |    |                    |  |  |
|----------------------------------------------------------------------------------------------------|----------------------------------------------------------------------------------------------------|-----------------|----|--------------------|--|--|
|                                                                                                    | Rule Based Operations                                                                                                    | Rule Font Size: | 10 | ▼ 	Bold Font       |  |  |
| row                                                                                                    | Operation                                                                                                    |                 |    |                    |  |  |
| 1<br>2<br>- 3                                                                                                    | 1       ! Rule Demo for Class         2       'SAwatersurface' = Storage Areas:WS Elevation(Storage Supply,Value at current time step)         - 3       If ([not set] [not set]) Then |                 |    |                    |  |  |
| Edit Rule Exp                                                                                                    | ression                                                                                                    |                 |    |                    |  |  |
| Coefficien<br>Current Expr<br>Clear Exp                                                                                                    | t Variable Exponent Coef * Exponent                                                                                                    |                 | +  | Constant<br>Cancel |  |  |
| Branching O<br>Branching I<br>I I I I I I<br>I I I I I I<br>I I I I I I<br>I I I I I<br>I I I I I<br>I I I I I<br>I I I I<br>I I I I<br>I I I I<br>I I I I<br>I I I I<br>I I I I<br>I I I I<br>I I I I<br>I I I I<br>I I I I<br>I I I I<br>I I I I<br>I I I I I<br>I I I I I<br>I I I I I<br>I I I I I<br>I I I I I<br>I I I I I<br>I I I I I<br>I I I I I<br>I I I I I<br>I I I I I<br>I I I I I<br>I I I I I I<br>I I I I I I<br>I I I I I I<br>I I I I I I<br>I I I I I I I<br>I I I I I I I<br>I I I I I I I I<br>I I I I I I I I<br>I I I I I I I I I<br>I I I I I I I I I<br>I I I I I I I I I I<br>I I I I I I I I I I I<br>I I I I I I I I I I I I I<br>I I I I I I I I I I I I I I I I I I I I | eration (If/Else/ElseIf/Else/Endif)<br>ine Type:<br>Then<br>And/Or ( ) Then<br>( ) Then<br>( ) And/Or ( ) Then                                                                         |                 |    |                    |  |  |

And then click on the left most **Edit** button to bring up the Expression editor.

Click on the pull down menu under the **Variable** field and select the SAwatersurface variable and then click ok.

| Edit Rule Expression |               |                   |    |          |
|----------------------|---------------|-------------------|----|----------|
|                      | nt Coef \star | Exponent Variable | )  |          |
| Coefficient Variable | 1             |                   | +  | Constant |
| Current Expression:  |               |                   |    |          |
| Clear Expresion      |               |                   | ОК | Cancel   |

From the operator pull down, select "<" (less than). Select the second Expression and enter "5" in the constant field.

| Operation Rules                                                                                                    |     |
|----------------------------------------------------------------------------------------------------|-----|
| Rule Based Operations Rule Font Size: 10 🔽 🗖 Bold Font                                                                                                    |     |
| row         Operation           1         ! Rule Demo for Class           2         'SAwatersurface' = Storage Areas:WS Elevation(Storage Supply,Value at current time step)           - 3         If ('SAwatersurface' [not set]) Then                                                                                                    |     |
| Edit Rule Expression                                                                                                    |     |
| (Exponent Coef * Exponent Variable )                                                                                                    |     |
| Coefficient Variable Constan                                                                                                    | ht  |
| Current Expression: P<br>Insert<br>Con<br>Con<br>Con<br>Con<br>Con<br>Con<br>Con<br>Con                                                                                                    | :el |
| Branching Operation (If/Else/ElseIf/Else/Endif)<br>Branching Line Type:<br>If () Then<br>If () And/Or () Then<br>Edit X<br>Awatersurfac<br>ElseIf () And/Or () Then<br>Else<br>Else<br>End If<br>Branching Line Type:<br>Expression<br>Edit X<br>Awatersurfac<br>Edit X<br>Second Second Secon |     |
| Check Rule Set OK Cancel                                                                                                    |     |

The next step is to add a rule to open the gate. Click on Line 4 The gate opening will be set to the maximum gate opening of <u>10 feet</u>. However, because the gate opening rate is limited to 0.1 feet/minute (as entered on the main Rule Operations Editor) and the time step is one minute duration, the gate opening will only increase by 0.1 feet per time step.

Because opening the gate is an "Operation" set it with the **Set Operational Param** button <u>Set Operational Param</u>.

Then Scroll down and select "Gate.Opening". Even though there is only one gate group, it still needs to be selected (green circle).

| Operation Rules                                                                                                    |             |         |                   |
|----------------------------------------------------------------------------------------------------|-------------|---------|-------------------|
| Rule Based Operations Rule                                                                                                    | Font Size:  | 10      | 💌 🥅 Bold Font     |
| row         Operation           1         ! Rule Demo for Class           2         'SAwatersurface' = Storage Areas:WS Elevation(Storage S           - 3         If ('SAwatersurface' < 5) Then                   | Supply,Val  | ue at c | urrent time step) |
| Insert New Operation                                                                                                    |             |         | >                 |
| Comment New Variable Get Sim Value Set Operational Param                                                                                                    | Branch (If, | /Else)  | Math Table        |
| Set Operational Parameter (i.e. gate opening) Gate.Flow Maximum Gate.Copening Gate.Opening Gate.Coefficient.Discharge Gate.Coefficient.Discharge Gate.Coefficient.Opening Exponent Select Gate Group Gate: Gate #1 |             |         |                   |
| Gate opening height for the gate group. Check Rule Set                                                                                                    |             | ОК      | Cancel            |

| Operation F                                                                             | Rules                                                                                                    |       |         |                    |
|-----------------------------------------------------------------------------------------|----------------------------------------------------------------------------------------------------|-------|---------|--------------------|
|                                                                                         | Rule Based Operations Rule Font                                                                                                    | Size: | 10      | ▼   Bold Font      |
| row                                                                                     | Operation                                                                                                    |       |         |                    |
| 1                                                                                       | ! Rule Demo for Class                                                                                                    |       |         |                    |
| 2                                                                                       | 'SAwatersurface' = Storage Areas:WS Elevation(Storage Suppl                                                                        | y,Val | ue at ( | current time step) |
| - 3                                                                                     | If ('SAwatersurface' < 5) Then                                                                                                    |       |         |                    |
| 4                                                                                       | Gate.Opening(Gate #1) - [not set]                                                                                                  |       |         |                    |
| Edit Rule Exp                                                                           | pression                                                                                                    |       |         |                    |
|                                                                                         | Exponent Coef Exponent Variable                                                                                                    | -)    |         |                    |
| Coefficien                                                                              | t Variable                                                                                                    |       | +       | Constant<br>10     |
| Current Expr                                                                            | ession: 10                                                                                                    |       |         |                    |
| Clear Exp                                                                               | resion                                                                                                    |       | ок      | Cancel             |
| -Set Operati                                                                            | onal Parameter (i.e. gate opening)                                                                                                 |       |         |                    |
| Gate.Flow<br>Gate.Flow<br>Gate.Oper<br>Gate.Cost<br>Gate.Cost<br>Gate.Cost<br>Gate.Cost | Maximum<br>Minimum<br>ning Rate<br>ng Rate<br>ng Rate<br>ficient.Discharge<br>ficient.Opening Exponent<br>ficient.Opening Exponent |       |         |                    |
| Gate:                                                                                   | ate #1                                                                                                    |       |         |                    |
| Gate opening                                                                            | height for the gate group. Check Rule Set                                                                                          |       | OK      | Cancel             |

Select the gate group and Edit the Expression and set it to a constant of ten.

When the SA water surface gets to 5 feet, the gate needs to be closed. A new If/Then test could be created for this. However, it is simpler to just add an "Else" statement to the existing test.

Click on line 5.

The "Else" is created by first clicking on the **Branch** button and then selecting the Else radial button.

| Operation I  | Rules                                                                                     |
|--------------|-------------------------------------------------------------------------------------------|
|              | Rule Based Operations Rule Font Size: 10 💌 🗖 Bold Font                                    |
| row          | Operation                                                                                 |
| 1            | ! Rule Demo for Class                                                                     |
| 2            | 'SAwatersurface' = Storage Areas:WS Elevation(Storage Supply, Value at current time step) |
| - 3          | If ('SAwatersurface' < 5) Then                                                            |
| 4            | Gate.Opening(Gate #1) = 10                                                                |
| 5            | Else                                                                                      |
| <            | >                                                                                         |
| - Insert New | Operation                                                                                 |
| Commen       | nt New Variable Get Sim Value Set Operational Param Branch (If/Else) Math Table           |
| Branching C  | Dperation (If/Else/ElseIf/Else/Endif)                                                     |
| Branching    | Line Type:<br>Then                                                                        |
| O If ( )     | And/Or ( ) Then                                                                           |
| C ElseIf     | () Then                                                                                   |
| C ElseIf     | () And/Or () Then                                                                         |
| C Else       |                                                                                           |

The next rule needs to close the gate by setting the opening to "0". A rule could be created from scratch just like the rule shown in row 4. However, it is much quicker to copy and paste rule 4 and then change the value of the expression.

Highlight row 4 by clicking on it and then click the **Copy** button (or use **Ctrl+C** on the keyboard).

Move the control below row 5, as would normally be done for a new rule, and click on the **Paste** button (or **Ctrl+V**).

| ro | w | Operation                                                                                 |
|----|---|-------------------------------------------------------------------------------------------|
|    | 1 | ! Rule Demo for Class                                                                     |
|    | 2 | 'SAwatersurface' = Storage Areas:WS Elevation(Storage Supply, Value at current time step) |
| -  | 3 | If ('SAwatersurface' < 5) Then 🛛 😓                                                        |
|    | 4 | Gate.Opening(Gate #1) = 10                                                                |
|    | 5 | Else                                                                                      |
|    | 6 | Gate.Opening(Gate #1) = 10                                                                |
|    |   | CTRL-V                                                                                    |
| <  |   | > · · · · · · · · · · · · · · · · · · ·                                                   |

fter pasting the new rule, the row may look highlighted by the blue line but the bottom half of the Rule Editor is blank (as shown below). This can be fixed by moving the blue line up a row and then back down. (The highlighted blue line can be moved by using the up and down arrows on the keyboard.)

| Operation Rules                                                                                                    |                 |        |                    |
|----------------------------------------------------------------------------------------------------|-----------------|--------|--------------------|
| Rule Based Operations                                                                                                    | Rule Font Size: | 10     | Bold Font          |
| row Operation                                                                                                    |                 |        |                    |
| 1 ! Rule Demo for Class                                                                                                    |                 |        |                    |
| 2 'SAwatersurface' = Storage Areas:WS Elevation(Storage)                                                                                                    | age Supply.Va   | lue at | current time step) |
| - 3 If ('SAwatersurface' < 5) Then                                                                                                    | 5 11 5          |        |                    |
| 4 Gate.Opening(Gate #1) = 10                                                                                                    |                 |        |                    |
| 5 Else                                                                                                    |                 |        |                    |
| 6 Gate.Opening(Gate #1) = 10                                                                                                    |                 |        |                    |
| Edit Rule Expression                                                                                                    |                 |        |                    |
| Coefficient                                                                                                    | t Variable      | +      | Constant<br>0      |
| Current Expression: P                                                                                                    |                 |        | 1                  |
| Clear Expresion                                                                                                    |                 | OK     | Cancel             |
| Set Operational Parameter (i.e. gate opening)                                                                                                    |                 |        |                    |
| Gate.Flow Maximum         Gate.Flow Minimum         Gate.Opening         Gate.Opening Rate         Gate.Coefficient.Discharge         Gate.Coefficient.Trunnion Exponent         Gate.Coefficient.Opening Exponent         Select Gate Group         Gate:       Gate #1 |                 |        |                    |
| Gate opening height for the gate group. Check Rule Set                                                                                                    |                 | ОК     | Cancel             |

Click on the **Edit** button and change the constant from "10" to "0" to close the gate.

Every If/Then rule must have a corresponding End If. Create a new Branch rule Branch (If/Else) and set it to End If.

At this point, the editor could be closed, the data saved, and the model run. However, it is useful to check the rules for bugs while the editor is still open. Click on the **Check Rule Set** button and RAS will pop up a window that will list the bugs, if any.

| Operation                                                                                               | Rules                                                                                                    |                                                           |                  |                                          |         |                       |                       |   |
|----------------------------------------------------------------------------------------------------|----------------------------------------------------------------------------------------------------|-----------------------------------------------------------|------------------|------------------------------------------|---------|-----------------------|-----------------------|---|
|                                                                                                    | Rule Bas                                                                                                    | ed Operations                                             |                  | Rule Font Size:                          | 10      | •                     | Bold Font             |   |
| row                                                                                                    | Operation                                                                                                    |                                                           |                  |                                          |         | True                  | Fa /                  | ~ |
| 1<br>2<br>- 3<br>4<br>5                                                                                 | ! Rule Demo for C<br>'SAwatersurface' =<br>If ('SAwatersurface<br>Gate.Opening(<br>Else                                           | :lass<br>: Storage Area:<br>:' < 5) Then<br>Gate #1) = 10 | s:WS Elevation(S | Storage Supply,Va                        | lue a   | 2<br>3<br>4<br>7<br>6 | 2<br>3<br>5<br>7<br>6 |   |
| 6<br>7                                                                                                  | Gate.Opening(<br>End If                                                                                                    | Gate #1) = 0                                              |                  |                                          |         | 7<br>0                | 7                     | - |
| Commer<br>Branching ()<br>Branching<br>O If ()<br>O If ()<br>C ElseIf<br>O ElseIf<br>O Else<br>O End If | New Variable<br>Operation (If/Else/ElseIf/<br>Line Type:<br>Then<br>And/Or ( ) Then<br>( ) And/Or ( ) Then<br>( ) And/Or ( ) Then | Get Sim Value<br>Else/Endif)<br>RAS<br>No                 | Set Operational  | Param Branch (I<br>re found in the curre | f/Else) | Math<br>×             |                       |   |
|                                                                                                    |                                                                                                    | Check Rule                                                | Set              |                                          | OK      |                       | Cancel                |   |

Fix any bugs, run the data set, and look at the lateral structure hydrographs.

| <u>م</u> | tage an   | nd Flow Hydro  | graphs        |                     |                 |                                       |                                       |              |             |              |                     |                     | _ 0         |
|----------|-----------|----------------|---------------|---------------------|-----------------|---------------------------------------|---------------------------------------|--------------|-------------|--------------|---------------------|---------------------|-------------|
| File     | Туре      | Options I      | Help          |                     |                 |                                       |                                       |              |             |              |                     |                     |             |
| Rive     | r: Nitta  | any River      | <u> </u>      |                     |                 |                                       | Time Series Maximu<br>HW US Stage 12. | um Time at   | Max Volun   | ne(acre-ft)  | 1                   |                     | Reload      |
| Read     | th:  Wei  | r Reach        | <b>•</b>      | River Sta.:  42.6   | LS _            |                                       | HW DS Stage 12.                       | 30 09Apr 199 | 9 0000      |              | _                   |                     |             |
|          | Plot Stag | ge 🥅 Plot Flov | 🛛 🗌 Obs Sta   | ige 🔲 Obs Flow 🗐    | Use Ref Stage   | 3                                     | TW Stage 10.                          | 75 08Apr 199 | 9 0238      |              | -                   |                     |             |
| Sta      | age Flow  | Table Rat      | ing Curve   0 | ate Openings        |                 |                                       |                                       |              |             |              |                     |                     |             |
|          |           |                |               |                     | Plan            | Rules Riv                             | er: Nittany River R                   | each: Weir   | Reach RS    | : 42.6       |                     |                     |             |
|          | 14        | 1              | T             |                     |                 | · · · · · · · · · · · · · · · · · · · |                                       | 1            |             |              |                     |                     | Legend      |
|          |           |                |               |                     |                 |                                       |                                       |              |             |              |                     |                     |             |
|          | 12-       |                |               |                     |                 |                                       |                                       |              |             |              |                     |                     | Stage HW US |
|          | 10-       |                |               |                     |                 |                                       |                                       |              |             |              |                     |                     | Stage HW DS |
|          |           | /              |               |                     |                 |                                       |                                       |              |             |              |                     |                     | Stage TW    |
|          | 8-        |                | -             |                     |                 |                                       |                                       |              |             |              |                     |                     |             |
|          |           |                | 🔂 Stag        | ge and Flow Hydrog  | graphs          |                                       |                                       |              |             |              |                     |                     |             |
| ₽        | 6-        |                | File          | Type Options H      | elp             |                                       |                                       |              |             |              |                     |                     |             |
| ll E     | 4-        |                | Divers        | Nittanu Diver       |                 |                                       |                                       | — IT         | Time Series | laximum Ti   | me at Max Volume(ac | re-ft)              | Reload Data |
| Star     |           |                | River:        | INILIARIY RIVER     |                 | n an I                                |                                       |              | W US Stage  | 12.30 09A    | pr 1999 0000        | _                   |             |
|          | 2-        |                | Reach:        | weir Reach          |                 | River Sta.: 14                        | 2.6 LS                                | Ů_ 2 H       | W DS Stage  | 12.30 09A    | pr 1999 0000        |                     |             |
|          |           |                | Plo           | t Stage 🔽 Plot Flow | Obs Stage       | Obs Flow                              | Use Ref Stage                         | 3 T\         | N Stage     | 10.75 08A    | pr 1999 0238        | -                   |             |
|          | 0-        |                | Stage         | Flow Table Ratin    | ng Curve   Gate | e Openings                            |                                       |              |             |              |                     |                     |             |
|          | -2-       |                |               |                     | Stage HW US     | Stage HW DS                           | Stage TW                              | Flow HW US   | Flow HW DS  | Flow Leaving | Gate Flow - Gate #1 | Gate Open - Gate #1 |             |
|          | -         | /              |               | Date                | INST-VAL        | INST-VAL                              | INST-VAL                              | INST-VAL     | INST-VAL    | INST-VAL     | INST-VAL            | INST-VAL            |             |
|          | -4 -      | 1              |               |                     | FEET            | FEET                                  | FEET                                  | CFS          | CFS         | CFS          | CFS                 | FEET                |             |
|          | 1         |                | /0            | 08Apr 1999 0115     | 11.91696        | 11.91694                              | 4.07508                               | 3555 75000   | 1867.63500  | 1755 19100   | 1752, 15600         | 7.50                | 000         |
|          | -6-       | 00             | 78            | 08Apr 1999 0117     | 11.91414        | 11.91331                              | 4.56177                               | 3576.61400   | 1865.74500  | 1778.20100   | 1778,20100          | 7.70                | 000         |
|          |           | I              | 79            | 08Apr 1999 0118     | 11.91272        | 11.91270                              | 4,80987                               | 3597.52100   | 1863.85500  | 1801.21900   | 1801.21900          | 7.80                | 000         |
| 1        |           |                | 80            | 08Apr 1999 0119     | 11.91130        | 11.91128                              | 5.06114                               | 3618.46300   | 1861.97500  | 1824.23500   | 1824.23500          | 7.90                | 000         |
|          |           |                | 81            | 08Apr 1999 0120     | 11.91046        | 11.91044                              | 5.30923                               | \$630.33200  | 1868.55000  | 1801.09900   | 1801.09900          | 7.80                | 000         |
|          |           |                | 82            | 08Apr 1999 0121     | 11.90996        | 11.90995                              | 5.55413                               | 8636.55000   | 1876.94200  | 1777.98200   | 1777.98200          | 7.70                | 000         |
|          |           |                | 83            | 08Apr 1999 0122     | 11.90975        | 11.90975                              | 5.7958                                | 3637.83000   | 1884.06600  | 1754.88000   | 1754.88000          | 7.60                | 000         |
|          |           |                | 84            | 08Apr1999-0123      | 11.90983        | 11.90984                              | 6.03439                               | 3634.20800   | 1889.39700  | 1709 72000   | 1/31./9400          | 7.50                | 000         |
|          |           |                | 85            | 08Apr 1999 0124     | 11.91010        | 11.91018                              | 6,50193                               | 3614.35800   | 1896.30700  | 1607.31300   | 1607,31300          | 7.30                | 000         |
|          |           |                | 87            | 08Apr 1999 0126     | 11.91315        | 11.91319                              | 6.70905                               | 3572.44400   | 1920.10600  | 1504.23700   | 1504.23700          | 7.20                | 000         |

Since the lateral structure is connected to the storage area, the Stage TW of the lateral structure is the same as the water surface in the SA. The lateral structure is diverting flow into the SA and when the target water surface reaches 5 feet, the gate starts closing (although the target is dramatically exceeded by the time the gate gets fully closed).

The next step is to limit the diversion to no more than 20% of flow that is going over the dam.

Add two more Get Sim Value rules Get Sim Value. One that gets the total flow in the inline structure (there is only a single inline structure at 41.75) and a second that gets the total flow for the lateral structure. New variable names will have to be entered (green circle). Note also that these rules must come before the If/Then test rule.

Click on Line 3 to add.

| row | Operation                                                               | True | Fa |
|-----|-------------------------------------------------------------------------|------|----|
| 1   | ! Rule Demo for Class                                                   | 2    | 2  |
| 2   | 'SAwatersurface' = Storage Areas:WS Elevation(Storage Supply, Value a   | 3    | 3  |
| 3   | LSFlow' = Lateral Structures:Structure.Total Flow(Nittany River,Weir Re | 4    | 4  |
| - 4 | If ('SAwatersurface' < 5) Then                                          | 5    | 6  |
| 5   | Gate.Opening(Gate #1) = 10                                              | 8    | 8  |
| 6   | Else                                                                    | 7    | 7  |
| 7   | Gate.Opening(Gate #1) = 0                                               | 8    | 8  |
| 8   | End If                                                                  |      | 0  |

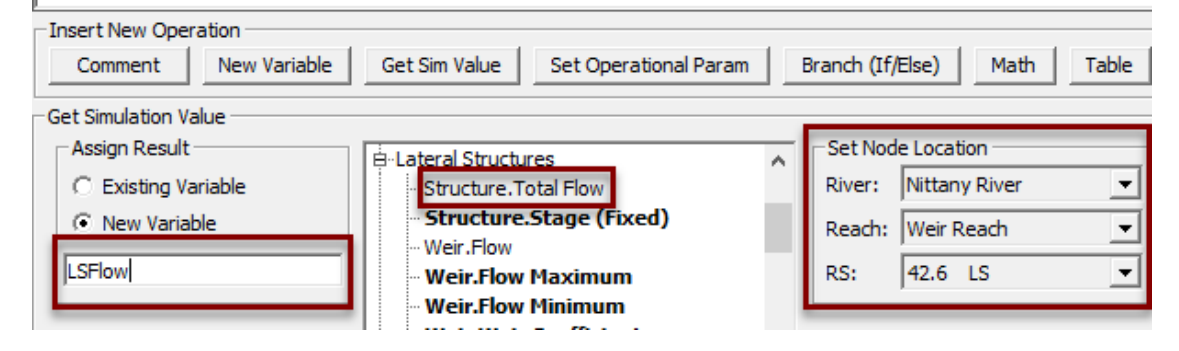

| row            | Operation                                                                                | True       | Fa  | ^  |  |  |  |  |  |
|----------------|------------------------------------------------------------------------------------------|------------|-----|----|--|--|--|--|--|
| 1              | ! Rule Demo for Class                                                                    | 2          | 2   |    |  |  |  |  |  |
| 2              | 3                                                                                        | 3          |     |    |  |  |  |  |  |
| vg 3           | 4                                                                                        | 4          |     |    |  |  |  |  |  |
| 4              | 5                                                                                        | 5          |     |    |  |  |  |  |  |
| - 5            | 6                                                                                        | 7          |     |    |  |  |  |  |  |
| 6              | Gate.Opening(Gate #1) = 10                                                               | 9          | 9   |    |  |  |  |  |  |
| 7              | Else                                                                                     | 8          | 8   |    |  |  |  |  |  |
| 8              | Gate.Opening(Gate #1) = 0                                                                |            | 0   |    |  |  |  |  |  |
| 9              | End If                                                                                   |            | 0   | 4  |  |  |  |  |  |
| _Insert<br>Cor | New Operation<br>mment New Variable Get Sim Value Set Operational Param Branch (If/Else) | Math       | Tab | le |  |  |  |  |  |
| -Get Sin       | nulation Value                                                                           |            |     |    |  |  |  |  |  |
| Assi           | ign Result Structure. Total Flow                                                         | ۱ <u> </u> |     |    |  |  |  |  |  |
|                | Existing Variable Structure.Stage (Fixed) River: Nittany F                               | River      |     | -  |  |  |  |  |  |
| •              | © New Variable Weir.Flow Reach: Weir Rea                                                 |            |     |    |  |  |  |  |  |
| Flow           | FlowInline Weir, Flow Maximum RS: 41.75 IS                                               |            |     |    |  |  |  |  |  |
| -              | Piowinine Weir.Flow Minimum RS:  41.75 IS                                                |            |     |    |  |  |  |  |  |

There are multiple options for how the 20% limit could be added. In this example, the If/Then test is going to be changed to a compound test that has the 20% built into the same row.

Highlight the If/Then test in row 5 and change the Branching Operation to a compound test. The rule for opening the gate is going to be changed so that it only opens if the SA water surface is less than 5 *and* the diverted flow is less than 20%. The "And" operator comes up by default (green circle). Since the check requires that both parts of the test

must be True in order to open the gate, the And is correct. (The other choice is an Or operator which would be used to check if either test is true.)

| row                                                                                | Operation                                                                                                    | True            | Fa  |                                   |
|------------------------------------------------------------------------------------|----------------------------------------------------------------------------------------------------|-----------------|-----|-----------------------------------|
| 1                                                                                  | ! Rule Demo for Class                                                                                                    | 2               | 2   |                                   |
| 2                                                                                  | 'FlowInline' = Inline Structures:Structure.Total Flow(Nittany River,Weir Re                                                                                                    | 3               | 3   |                                   |
| 3                                                                                  | 'LSFlow' = Lateral Structures:Structure.Total Flow(Nittany River,Weir Re                                                                                                    | 4               | 4   |                                   |
| 4                                                                                  | 'SAwatersurface' = Storage Areas:WS Elevation(Storage Supply, Value a                                                                                                    | 5               | 5   |                                   |
| 5                                                                                  | If ('SAwatersurface' < 5) And ([not set] [not set]) Then                                                                                                    | 6               | 7   |                                   |
| 6                                                                                  | Gate.Opening(Gate #1) = 10                                                                                                    | 9               | 9   |                                   |
| 7                                                                                  | Else                                                                                                    | 8               | 8   |                                   |
| 8                                                                                  | Gate.Opening(Gate #1) = 0                                                                                                    |                 | 0   |                                   |
| 9                                                                                  | End If                                                                                                    |                 | 0   |                                   |
| Insert New Commen<br>Branching O<br>Branching ()<br>G If ()<br>C If ()<br>C ElseIf | Operation     Get Sim Value     Set Operational Param     Branch (If/Else)       peration (If/Else/ElseIf/Else/Endif)       Line Type:     Expression       Then       And/Or ( ) Then       ( ) Then         Edit X       Awatersurfac         Family and the set of the set of the | Math<br>ression | Tab | Expression<br>Edit X<br>[not set] |
| C ElseIf<br>C Else<br>C End If                                                     | () And/Or () Then                                                                                                    |                 |     |                                   |

For the third expression select the lateral structure flow and set the second test to "<" (less than).

| Operation Rules                                                                                                    |                                         |                 |                  |
|----------------------------------------------------------------------------------------------------|-----------------------------------------|-----------------|------------------|
| Rule Base                                                                                                    | d Operations                            | Rule Font Size: | 10 💌 🗖 Bold Font |
| row Edit Rule Expression                                                                                                    |                                         |                 |                  |
| 1<br>2<br>3                                                                                                    | Exponent Coef Exponent Variable         | <u> </u>        |                  |
| Coefficient Variat                                                                                                    |                                         | +               | Constant         |
| 8 Current Expression: I <sup>[</sup> FlowInline<br>9 Clear Expression SAwatersurface                                                                                                    | <u>.</u>                                | ок              | Cancel           |
| Insert New Operation Comment New Variable Get Sim Val                                                                                                    | ue Set Operational Param Branch (If/Els | se) Math Tab    | le               |
| - Branching Operation (If/Else/ElseIf/Else/Endif) Branching Line Type: Expression Expression Expressi |                                         |                 |                  |
| C If ( ) Then Edit                                                                                                    |                                         | Edit X          | Edit X           |
| C ElseIf ( ) Then Awatersu                                                                                                    | rfac 5                                  | [not set]       | [not set]        |
| C ElseIf () And/Or () Then                                                                                                    |                                         |                 |                  |
| C Else                                                                                                    |                                         |                 |                  |
| C End If                                                                                                    |                                         |                 |                  |
|                                                                                                    |                                         |                 |                  |
|                                                                                                    | Check Rule Set                          |                 | OK Cancel        |

For the final Expression, select the variable for the flow over the inline structure. Since the test for the lateral structure flow is limited to 20% of the inline flow, a coefficient of 0.2 should be added.

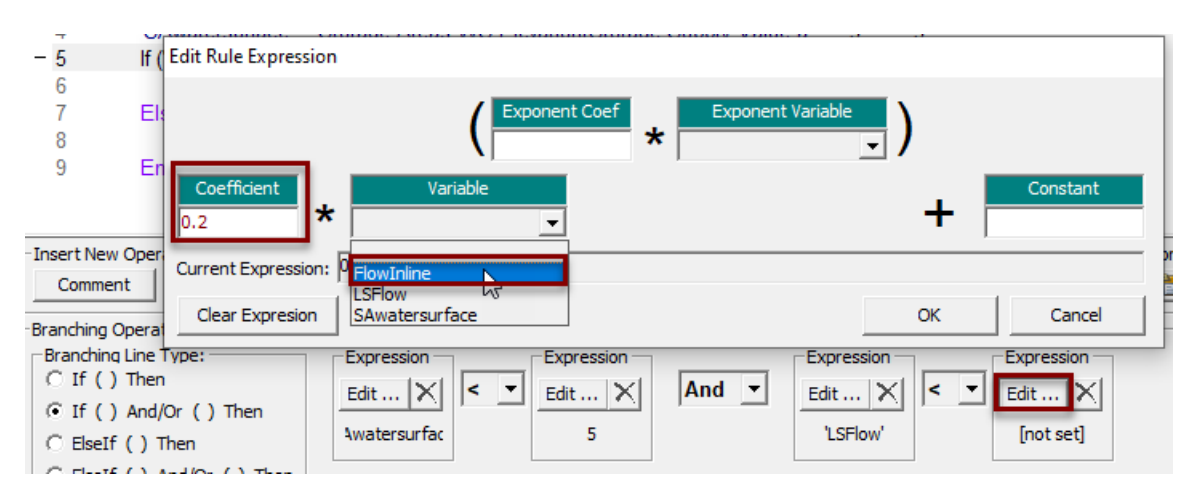

The final If/Then test is shown below.

| 1               | ! Rule Demo for Class                                                                                            |
|-----------------|----------------------------------------------------------------------------------------------------|
| <sup>75</sup> 2 | 'FlowInline' = Inline Structures:Structure.Total Flow(Nittany River,Weir Reach,41.75,Value at current time step) |
| 3               | 'LSFlow' = Lateral Structures:Structure.Total Flow(Nittany River,Weir Reach,42.6,Value at current time step)     |
| 4               | 'SAwatersurface' = Storage Areas:WS Elevation(Storage Supply,Value at current time step)                         |
| 5               | If ('SAwatersurface' < 5) And ('LSFlow' < 0.2 * 'FlowInline') Then                                               |
| 6               | Gate.Opening(Gate #1) = 10                                                                                       |
| 7               | Else                                                                                                    |
| 8               | Gate.Opening(Gate #1) = 0                                                                                        |
| 9               | End If                                                                                                    |

With the additional test, the SA fills more slowly and the overshoot of the target is considerably reduced. Once the flow gets up to the 20% limit, the structure is oscillating between opening and closing the gate every other time step. Although this is not shown in this demo, more rules could be added to limit how frequently the gate is adjusted.

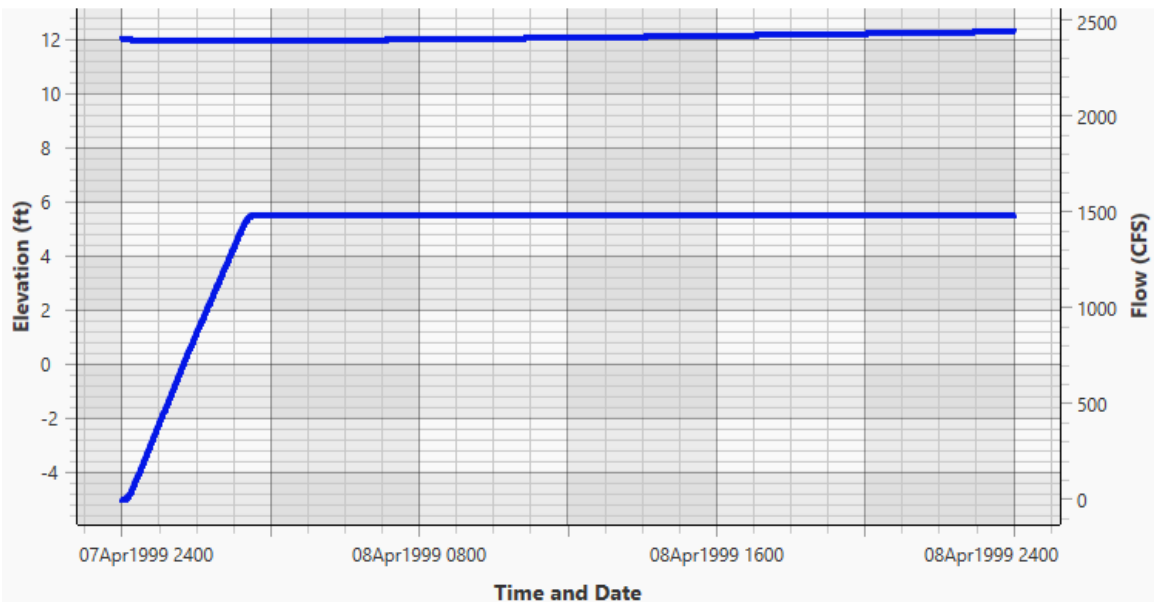

| V | Stag                                                                                    | ge and Flow Hydrog | raphs         |               |          |            |            |              |                     |                      | 3 X        |
|---|-----------------------------------------------------------------------------------------|--------------------|---------------|---------------|----------|------------|------------|--------------|---------------------|----------------------|------------|
| F | ile                                                                                     | Type Options H     | elp           |               |          |            |            |              |                     |                      |            |
| R | iver:                                                                                   | Nittany River      | - <b>.</b>    |               |          |            | Time 9     | Series Maxim | um Time at Max      | Volume(acre-ft) A Re | eload Data |
| R | each:                                                                                   | Weir Reach         | <b>•</b>      | River Sta.: 4 | 2.6 LS   | - J 1      | HW US      | Stage 12     | .30 09Apr1999 0000  |                      |            |
|   |                                                                                         | ,                  |               |               |          |            | 2 HW DS    | Stage 12     | .30 09Apr 1999 0000 |                      |            |
|   | ✓ Plot Stage Plot Flow Obs Stage Obs Flow Use Ref Stage 3 TW Stage 5.39 08Apr 1999 0328 |                    |               |               |          |            |            |              |                     |                      |            |
| ſ | Stage                                                                                   | Flow Table Ratin   | g Curve   Gat | e Openings    |          |            |            |              |                     |                      |            |
|   |                                                                                         |                    | Stage HW US   | Stage HW DS   | Stage TW | Flow HW US | Flow HW DS | Flow Leaving | Gate Flow - Gate #1 | Gate Open - Gate #1  | · •        |
|   |                                                                                         | Date               | INST-VAL      | INST-VAL      | INST-VAL | INST-VAL   | INST-VAL   | INST-VAL     | INST-VAL            | INST-VAL             |            |
|   |                                                                                         |                    | FEET          | FEET          | FEET     | CFS        | CFS        | CFS          | CFS                 | FEET                 |            |
|   | 13                                                                                      | 08Apr 1999 0012    | 11.99976      | 11.99973      | -4.78950 | 2173.94900 | 1979.01800 | 277.82290    | 277.8229            | 0 1.20               | 000        |
|   | 14                                                                                      | 08Apr 1999 0013    | 11.99850      | 11.99846      | -4.75124 | 2194.31500 | 1977.07900 | 300.96370    | 300.963             | 0 1.30               | 000        |
|   | 15                                                                                      | 08Apr 1999 0014    | 11.99722      | 11.99719      | -4.70979 | 2214.94600 | 1975.17500 | 324.10250    | 324, 1025           | i0 1.40              | 000        |
|   | 16                                                                                      | 08Apr 1999 0015    | 11.99594      | 11.99590      | -4.66514 | 2235.82500 | 1973.33000 | 347.23960    | 347.2396            | 0 1.50               | 000        |
|   | 17                                                                                      | 08Apr 1999 0016    | 11.99465      | 11.99461      | -4.61732 | 2256.93100 | 1971.54700 | 370.37490    | 370.3749            | 0 1.60               | 000        |
|   | 18                                                                                      | 08Apr 1999 0017    | 11.99335      | 11.99332      | -4.56630 | 2278.22300 | 1969.81400 | 393.50830    | 393.5083            | 0 1.70               | 000        |
|   | 19                                                                                      | 08Apr 1999 0018    | 11.99206      | 11.99202      | -4.51210 | 2299.65300 | 1968.12800 | 416.64000    | 416.6400            | 0 1.80               | 000        |
|   | 20                                                                                      | 08Apr 1999 00 19   | 11.99076      | 11.99073      | -4.45472 | 2321.17800 | 1966.46600 | 393.47830    | 393.4783            | 0 1.70               | 000        |
|   | 21                                                                                      | 08Apr 1999 0020    | 11.99005      | 11.99001      | -4.40052 | 2333.58400 | 1973.30200 | 416.61530    | 416.6153            | 0 1.80               | 000        |
|   | 22                                                                                      | 08Apr 1999_0021    | 11 98910      | 11 98907      | -4 34314 | 2349 44800 | 1973 46400 | 393 45910    | 393 459             | 170                  | 000        |

A final option is to start closing the gate before the SA reaches the 5 foot target. This is done by closing the gate to 0.3 feet once the water surface gets above 4 feet.

Additionally, comments can be used to document and explain the rule data set.

|          | Rule Based Operations Rule Font Size: 14 🗾 🗸 Bold Font                                                           |
|----------|----------------------------------------------------------------------------------------------------|
| row      | Operation                                                                                                    |
| 1        | ! Rule Demo for Class                                                                                            |
| 2        | !                                                                                                    |
| 3        | ! Get LS flow and flow over dam and SA WSE.                                                                      |
| 4        | 1                                                                                                    |
| 5        | 'FlowInline' = Inline Structures:Structure.Total Flow(Nittany River,Weir Reach,41.75,Value at current time step) |
| 6        | 'LSflow' = Lateral Structures:Structure.Total Flow(Nittany River,Weir Reach,42.6,Value at current time step)     |
| 7        | 'SAwatersurface' = Storage Areas:WS Elevation(Storage Supply,Value at current time step)                         |
| 8        |                                                                                                    |
| 9        | I If SA WSE is less than 5 feet and flow diversion is no more than 20%                                           |
| 10       | Then open gate (or keep it open). Otherwise close it (or keep it close).                                         |
| 11       |                                                                                                    |
| - 12     | IT ('SAwatersurface' < 5) And ('LSflow' <= 0.2 * 'Flowinine') Then                                               |
| 13       | i<br>If (Convertere uniformation of A) There                                                                     |
| 14       | II (SAWaterSurface < 4) Then                                                                                     |
| 10       | cate Opening = 10                                                                                                |
| 17       |                                                                                                    |
| 18       | I SA is between 4 and 5 feet. Reduce opening to not                                                              |
| 19       | l overshoot 5 foot target                                                                                        |
| 20       | Gate Opening = 0.3                                                                                               |
| 21       | End If                                                                                                    |
| 22       |                                                                                                    |
| 23       | Else                                                                                                    |
| 24       | Gate.Opening = 0                                                                                                 |
| 25       | End If                                                                                                    |
| Terret N |                                                                                                    |
| Commen   | operation                                                                                                    |